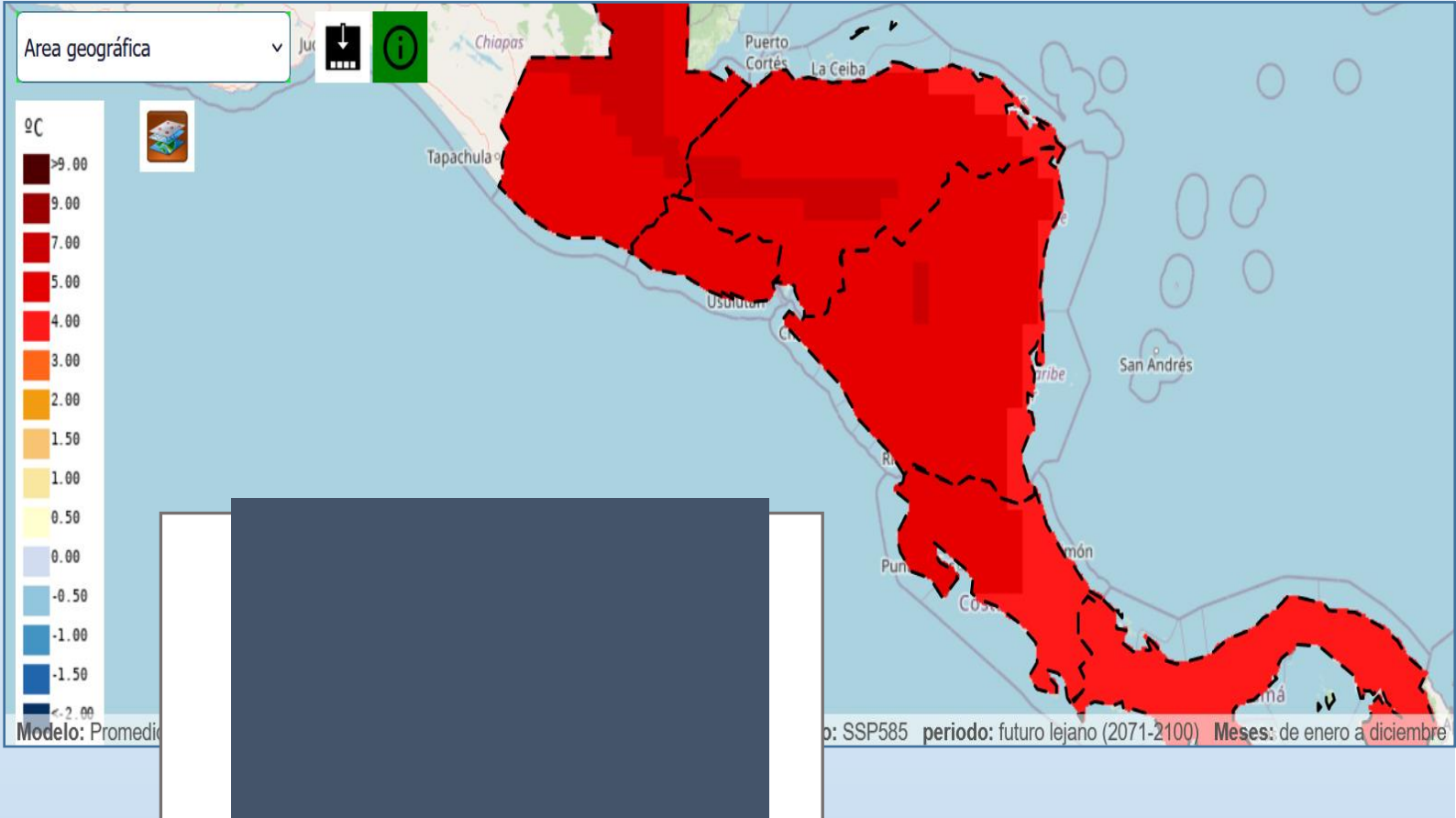

## VISOR DE ESCENARIOS DE CAMBIO CLIMÁTICO SOBRE CENTROAMÉRICA

#### Manual de usuarios/as

Programa EUROCLIMA · FIIAPP · AEMET

30 de mayo de 2024

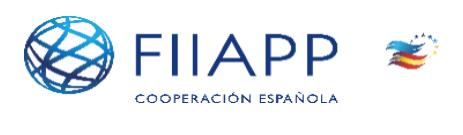

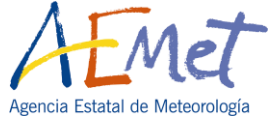

# Índice

| Qué es y para qué sirve                        | 2  |
|------------------------------------------------|----|
| Escenarios Climáticos                          | 2  |
| Uso del Visor                                  | 5  |
| Selección de parámetros                        | 5  |
| Datos                                          | 5  |
| Variables                                      | 6  |
| Escenarios y periodo climatológico             | 7  |
| Estación climatológica (Meses)                 | 8  |
| Área geográfica                                | 9  |
| Acceso a la información                        | 11 |
| Visualización sobre un mapa                    | 11 |
| Visualización de series temporales             | 13 |
| Descripción de los datos                       | 15 |
| Fuente de datos                                | 15 |
| Disposición espacial                           | 16 |
| Variables                                      | 16 |
| Escenarios                                     | 17 |
| Modo en el que se han hecho las totalizaciones | 17 |
| Tablas                                         | 17 |

### Qué es y para qué sirve

El Visor de Escenarios de Cambio Climático<sup>1</sup>, desarrollado en el marco de la acción "Generación de escenarios regionalizados de cambio climático en Centroamérica" del programa EUROCLIMA<sup>2</sup>, está orientado a facilitar la consulta de proyecciones regionalizadas de cambio climático para Centroamérica realizadas a partir de las proyecciones globales del Sexto Informe de Evaluación (AR6) del IPCC<sup>3</sup> (Grupo Intergubernamental de Expertos sobre Cambio Climático). Esta acción integra los resultados obtenidos mediante regionalización estadística de los países participantes (Guatemala, El Salvador, Honduras, Nicaragua, Costa Rica y Panamá), contando con el asesoramiento de la Agencia Estatal de Meteorología de España (AEMET).

Los productos presentados proceden de las proyecciones, a escala temporal diaria, de variables obtenidas mediante regionalización estadística (que proporcionan resultados en una rejilla regular con resolución de 0.25 x 0.25 ° para las temperaturas y sus índices climáticos derivados, y de 0.05 x 0.05 ° para la precipitación y sus índices derivados) aplicadas a los modelos climáticos globales (GCM) de CMIP6<sup>4</sup>. Dichas proyecciones contemplan cuatro escenarios de emisión de uso habitual (SSP1-2.6, SSP2-4.5, SSP3-7.0 y SSP5-8.5) así como un escenario de referencia (Histórico).

#### **Escenarios Climáticos**

Con objeto de evaluar las proyecciones futuras del cambio climático, el IPCC ha diseñado cinco escenarios con un gradiente creciente de forzamiento radiativo para el año 2100 (Trayectorias Socioeconómicas Compartidas o SSP, por sus siglas en inglés), en los que se consideran diferentes alternativas en las emisiones de gases de efecto

http://www.euroclimaplus.org/

<sup>&</sup>lt;sup>1</sup> <u>https://srt.snet.gob.sv/escenarios/</u>

<sup>&</sup>lt;sup>2</sup> EUROCLIMA es la iniciativa del Global Gateway que construye alianzas entre la UE y las regiones de América Latina y el Caribe (ALC) a medida que lideran la transición verde y justa. El Programa contribuirá a la transición verde y justa de la región de América Latina y el Caribe (ALC). Su objetivo es reducir el impacto del cambio climático y sus efectos en los 33 países de ALC mediante la promoción de la mitigación y adaptación al cambio climático, al mismo tiempo la promoción de la resiliencia, inversión y conservación de la diversidad biológica, economía circular y financiación climática. Ayudará a la transición de los países de América Latina y el Caribe hacia una economía descarbonizada, respetuosa con el medio ambiente e inclusiva. Además, garantizará una recuperación socialmente verde y justa, en línea con el Pacto Verde de la UE.

<sup>&</sup>lt;sup>3</sup> https://www.ipcc.ch/languages-2/spanish/

<sup>&</sup>lt;sup>4</sup> <u>https://wcrp-cmip.org/</u>

invernadero en base a posibles cambios socioeconómicos y geopolíticos. En la figura 1 se muestran los cambios proyectados en la temperatura global en superficie, que se evalúan sobre la base de diversas líneas de evidencia, para períodos de 20 años seleccionados y los cinco escenarios SSP ilustrativos de emisiones considerados.

|          | Corto plazo, 2021–2040   |                                   | Medio plazo, 2041–2060   |                                   | Largo plazo, 2081–2100   |                                   |
|----------|--------------------------|-----------------------------------|--------------------------|-----------------------------------|--------------------------|-----------------------------------|
| Scenario | Mejor<br>estimación (°C) | Rango <i>muy</i><br>probable (°C) | Mejor<br>estimación (°C) | Rango <i>muy</i><br>probable (°C) | Mejor<br>estimación (°C) | Rango <i>muy</i><br>probable (°C) |
| SSP1-1.9 | 1,5                      | 1,2 to 1,7                        | 1,6                      | 1,2 to 2,0                        | 1,4                      | 1,0 to 1,8                        |
| SSP1-2.6 | 1,5                      | 1,2 to 1,8                        | 1,7                      | 1,3 to 2,2                        | 1,8                      | 1,3 to 2,4                        |
| SSP2-4.5 | 1,5                      | 1,2 to 1,8                        | 2,0                      | 1,6 to 2,5                        | 2,7                      | 2,1 to 3,5                        |
| SSP3-7.0 | 1,5                      | 1,2 to 1,8                        | 2,1                      | 1,7 to 2,6                        | 3,6                      | 2,8 to 4,6                        |
| SSP5-8.5 | 1,6                      | 1,3 to 1,9                        | 2,4                      | 1,9 to 3,0                        | 4,4                      | 3,3 to 5,7                        |

Figura 1. Escenarios SSP considerados por el IPPC en su Sexto Informe (cuadro RRP.1 del Resumen para responsables de políticas<sup>5</sup>).

El Visor permite realizar consultas sobre 47 variables climáticas e índices derivados obtenidos mediante la técnica de regionalización estadística denominada *Parametric Scaled Distribution Mapping* (PSDM, por sus siglas en inglés). Una descripción completa de los datos disponibles, así como sus condiciones de uso, se proporciona en el apartado de Descripción de los datos en el presente documento.

Para cada uno de los índices, la aplicación muestra un mapa interactivo que permite visualizar el valor promedio de dos períodos históricos (1961-1990 y 1981-2010), así como las climatologías proyectadas para tres períodos futuros: próximo (2015-2044), medio (2041-2070) y lejano (2071-2100). Además, la aplicación permite generar series temporales regionales (estacionales o anuales) para un área territorial escogida por el/la usuario/a y donde la estación se define por la/el usuaria/o mediante un mes inicial y una longitud en meses. Estos gráficos se elaboran a partir del promedio espacial de los índices para cada una de las proyecciones disponibles que, en este caso, se consideran equiprobables (y, por tanto, definen el rango de resultados posibles según los modelos utilizados). En el caso de los períodos futuros, estas consultas pueden realizarse, bien sea para el valor real de la variable (por ejemplo, grados Celsius

<sup>&</sup>lt;sup>5</sup> <u>https://www.ipcc.ch/report/ar6/wg1/downloads/report/IPCC\_AR6\_WG1\_SPM\_Spanish.pdf</u>

para temperaturas), o para las diferencias/cambios (por ejemplo, calentamiento, también en grados Celsius) con respecto al clima del período histórico.

Conviene insistir en que la interpretación de los datos debe tener en cuenta la representatividad del conjunto de datos considerado en cada consulta, aplicando un principio de cautela cuando se analicen áreas geográficas reducidas donde el número de puntos de rejilla es reducido. En cualquier caso, la resolución de la rejilla es de 0.25 x 0.25 ° para las temperaturas y sus índices climáticos derivados, y de 0.05 x 0.05 ° para la precipitación y sus índices derivados; por tanto, cualquier análisis a mayor resolución no es realista. Por ejemplo, el mapa interactivo permite analizar la variabilidad espacial de los datos en un entorno de la región de interés para planificar un análisis regional; esta variabilidad será mayor cuando se analicen los valores originales de las variables (temperatura, en grados Celsius) que cuando se analicen los cambios, dado que las diferencias suavizan la variabilidad orográfica. De forma similar, es necesario aplicar un principio de cautela cuando se analicen los datos de series temporales, ya que los datos de proyecciones son orientativos en cuanto a tendencias y su utilización no es comparable a la de las predicciones a corto y medio plazo, que son representativas día a día. Por tanto, las series temporales de los valores regionales proyectados año a año no deben entenderse como predicciones para cada año particular, sino que proporcionan una visión de la tendencia de cambio del índice así como de la incertidumbre asociada (rango de valores posibles para cada uno de los modelos). Cualquier análisis cuantitativo ha de realizarse considerando el promedio temporal en un período mínimo de 30 años (por esa razón los mapas de proyecciones futuras muestran los valores para distintos períodos de 30 años).

Las proyecciones climáticas se basan en resultados de modelos que implican simplificaciones de procesos físicos reales y que pueden presentar ciertos sesgos sistemáticos. En consecuencia, no se asume ninguna responsabilidad por la precisión de las proyecciones climáticas aquí disponibles, ni por las interpretaciones, deducciones, conclusiones o acciones realizadas por cualquier persona en relación con esta información.

La aplicación es una herramienta que se actualizará a medida que se generen nuevos datos e información relativa a proyecciones de cambio climático regionalizadas y a medida que los/as usuarios/as orienten la demanda de nuevos productos. En este sentido, la aplicación y este manual de usuarios/as deben contemplarse como una herramienta y un documento sometidos a una periódica mejora y revisión.

#### Uso del Visor

El Visor de Escenarios de Cambio Climático de Centroamérica permite a la/al usuaria/o consultar información a través de dos elementos principales: mapas y series temporales. Para ello, el/la usuario/a debe, en primer lugar, llevar a cabo una serie de selecciones que permiten delimitar el conjunto de datos que desea consultar. Estas selecciones, que se describen a continuación, se realizan a través de diversos elementos situados en la parte superior de la aplicación.

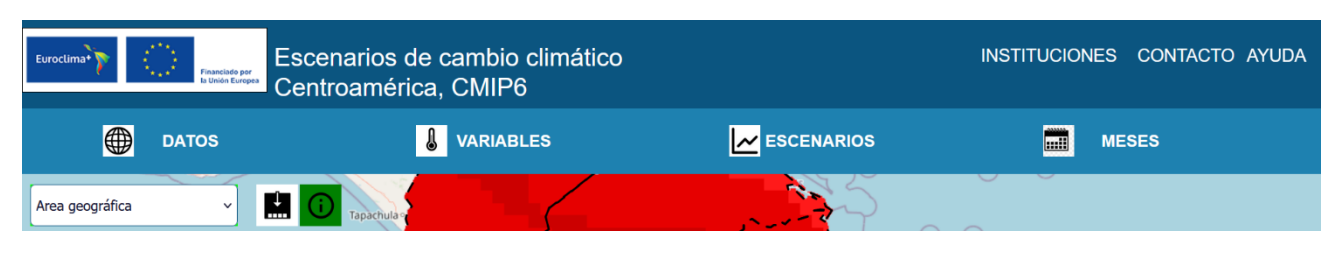

Figura 2. Elementos de selección de la información a consultar.

En la Figura 2 se muestran los cuatro elementos de selección principales: modelos, variables, escenarios, meses (en las pestañas superiores) y selección espacial (en la fila inferior, debiendo seleccionar un área geográfica del mapa o del listado para poder acceder). Al pulsar sobre cada una de las pestañas superiores se despliega un menú con las diferentes opciones de selección. La opción "Meses" hace referencia a la estación del año, a definir por la/el usuaria/o mediante un mes inicial y una longitud en meses.

A continuación se describen cada uno de estos elementos de selección.

## Selección de parámetros

#### Datos

A través de este menú de selección (Figura 3) el/la usuario/a especifica el tipo de datos regionalizados que desea consultar.

Se puede elegir un solo modelo regionalizado o el promedio de todos los modelos.

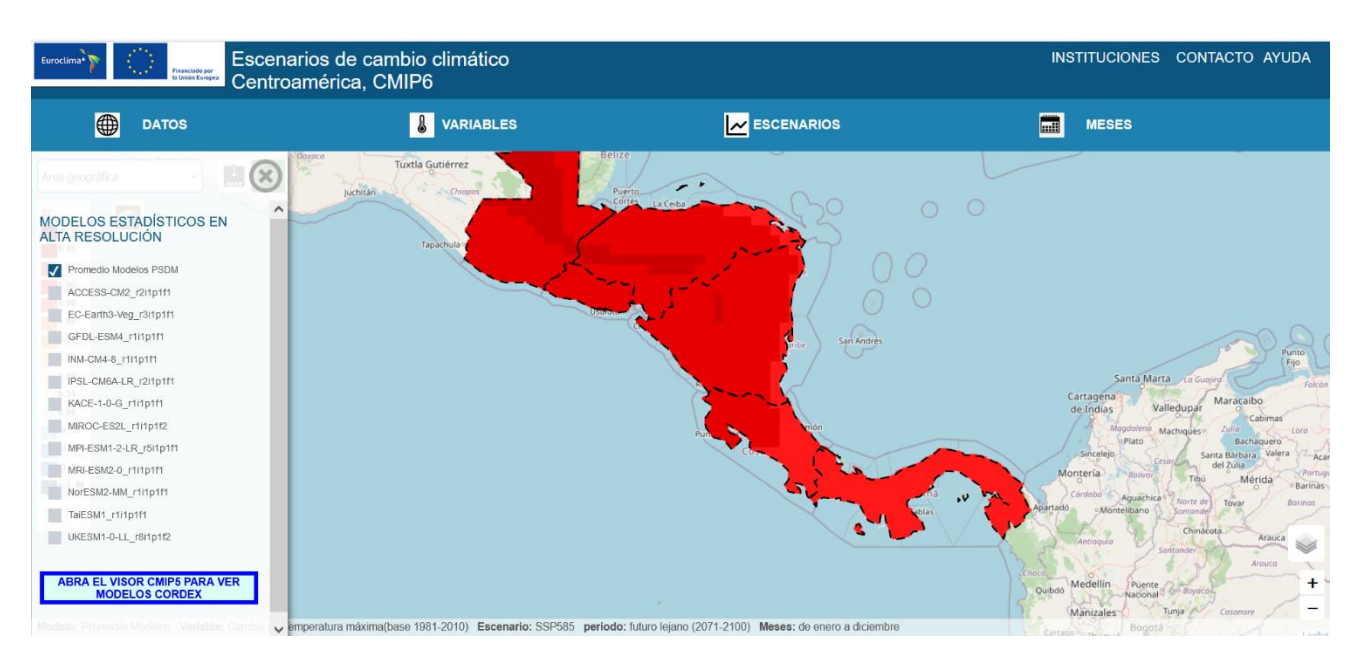

Figura 3. Selección del tipo de datos regionalizados.

Además, a través del botón inferior dentro del propio menú, existe la posibilidad de abrir la versión antigua del Visor con los escenarios regionalizados a partir de los modelos de CMIP5 y que se corresponden con el anterior informe del IPCC (AR5).

#### Variables

A través de este menú de selección (Figura 4) la/el usuaria/o especifica qué variable desea consultar. Las variables están agrupadas en tres grandes grupos: Temperatura, Precipitación y Otras. En algunos casos se trata de las variables proporcionadas directamente por las simulaciones (por ejemplo, Temperatura mínima o Precipitación) mientras que en otros casos son índices derivados, calculados en el Visor (por ejemplo, Nº de días cálidos). Además de seleccionar la variable, el/la usuario/a debe especificar si quiere visualizar el valor original, o el cambio con respecto a los periodos base o de referencia (1961-1990 y 1981-2010), absoluta para las variables de temperaturas y relativa (en %) para precipitación. Los índices de "número de días" se presentan siempre como cambio absoluto, ya sean de temperatura o precipitación.

Además de seleccionar la variable, la/el usuaria/o debe especificar si quiere visualizar el valor original, o el cambio con respecto a los periodos base o de referencia (1961-1990 y 1981-2010), absoluta para las variables de temperaturas y humedad, y relativa (en %) para precipitación. Los índices de "número de días" se presentan siempre como cambio absoluto, ya sean de temperatura o precipitación.

| Eurocelimation Control Control | de cambio climático<br>rica, CMIP6                    | INSTITUCIONES CONTAC                                               | CTO AYUDA      |
|----------------------------------------------------------------------------------------------------|-------------------------------------------------------|--------------------------------------------------------------------|----------------|
| DATOS                                                                                                    | <b>VARIABLES</b>                                      | ESCENARIOS ESCENARIOS                                              |                |
| Ares geográfica                                                                                                    | la Guttérez                                           | $\otimes$                                                          |                |
| TEMPERATURA                                                                                                    | PRECIPITACIÓN                                         | OTRAS                                                              | ^              |
| Temperatura mínima                                                                                                    | Precipitación                                         | Grados día 10°C (arroz, café, frijol, maíz, sorgo y cucurbitáceas) |                |
| Temperatura máxima                                                                                                    | Número de días secos                                  | Grados dia 11°C (tomate)                                           |                |
| Percentil 10 de la temperatura mínima diaria                                                                                                    | Percentil 10 de la precipitación diaria               | Grados día 13°C (caña de azúcar )                                  |                |
| Percentil 90 de la temperatura máxima diaria                                                                                                    | Percentil 90 de la precipitación diaria               | Grados día 15°C (piña)                                             |                |
| Nº de días con temperatura mínima < 0ºC                                                                                                    | Precipitación máxima en 24h                           | Promedio de la evaporación diaria (Hargreaves)                     | 1              |
| Nº de días con temperatura mínima > 20ºC                                                                                                    | Número máximo de días secos consecutivos              | Máximo de la evaporación diaria (Hargreaves)                       | 5              |
| Nº noches cálidas                                                                                                    | Número días de lluvia                                 | Mínimo de la evaporación diaria (Hargreaves)                       | La Guajira     |
| Nº días cálidos                                                                                                    | Número máximo de días húmedos consecutivos            | SPEI (evapotranspiración Hargreaves)                               | edupar Marac   |
| Duración máxima de olas de calor                                                                                                    | Precipitación máxima acumulada en 5 días              | SPI                                                                | chiqueso Zulio |
| Grados-días de refrigeración (Cooling Degree Days)                                                                                                    | Días secos consecutivos (PRC < p5 omitiendo 0 mm)     | Magnitud a Mostrar                                                 | Ba             |
| Grados-días de calefacción (Heating Degree Days)                                                                                                    | Días muy lluviosos consecutivos (PRC>p95 con pr>1mm   | Monteria - Dal                                                     | Ky c W         |
| Amplitud térmica                                                                                                    | Días con precipitación muy intensa (PRC>p95 con pr>1m | am) Valor original                                                 | Tibu           |
| Máxima de las temperatura máximas                                                                                                    | Días con precipitación extremada (PRC>p99 con pr>1mm  | n) Cambio (Periodo base 1961-1990)                                 | Sontonder      |
| Mínima de las temperatura mínimas. Cambio de Temperatu                                                                                                    |                                                       | Cambio (Periodo base 1981-2010)                                    | Chinacota      |

Figura 4. Selección de variables.

#### Escenarios y periodo climatológico

A través de este menú de selección (Figura 5), el/la usuario/a especifica qué escenario y periodo climatológico desea consultar. Las opciones posibles son: el escenario Histórico Remoto (que comprende el período 1961-1990), el escenario Histórico Cercano (que comprende el período 1981-2010) y los escenarios futuros SSP1-2.6, SSP2-4.5, SSP3-7.0 y SSP5-8.5, para cada uno de los cuales se puede seleccionar una climatología calculada en un futuro próximo (2015-2044), medio (2041-2070) o lejano (2071-2100). En función de las simulaciones seleccionadas, algunas de estas opciones se deshabilitarán de forma automática.

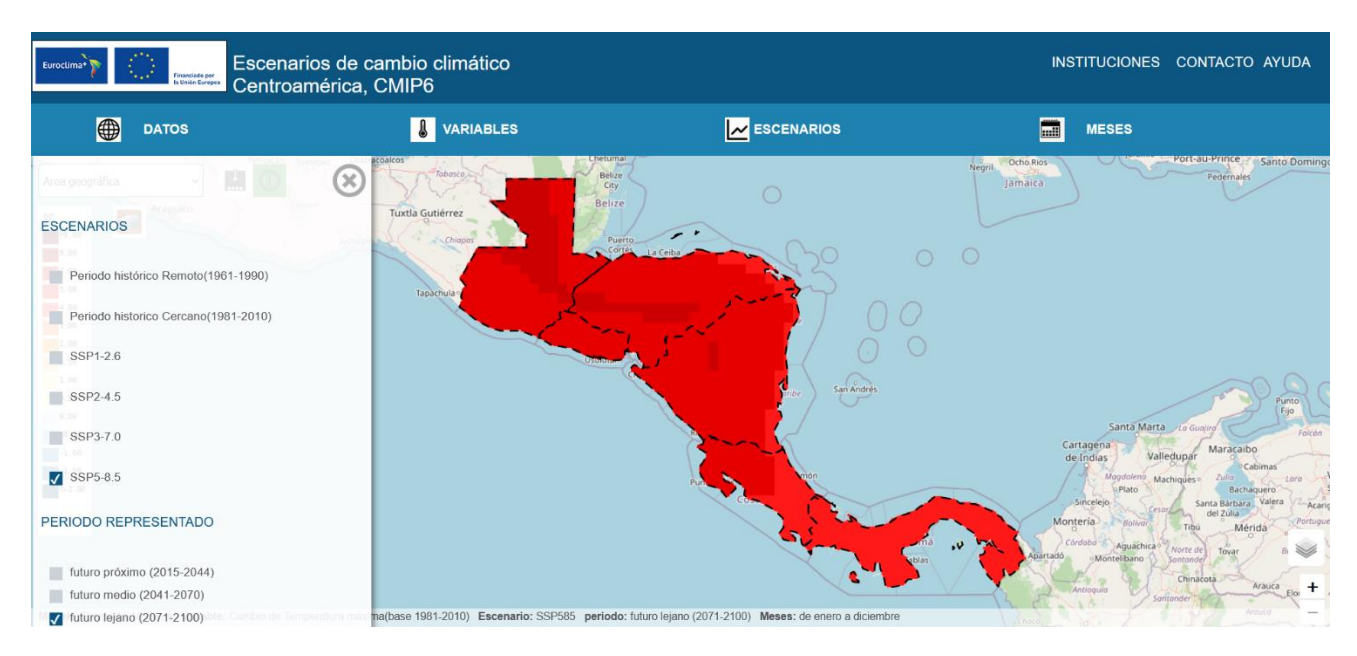

Figura 5. Selección de escenario y periodo climatológico.

#### Estación climatológica (Meses)

A través de este menú de selección (Figura 6), la/el usuaria/o puede definir una estación del año a ser representada. Para ello, deberá seleccionar el primer mes de la estación y luego escribir el número de meses que la componen. Así, por ejemplo, para seleccionar una estación húmeda que abarque desde mayo hasta octubre, habría que seleccionar el mes de mayo y especificar 6 meses de longitud.

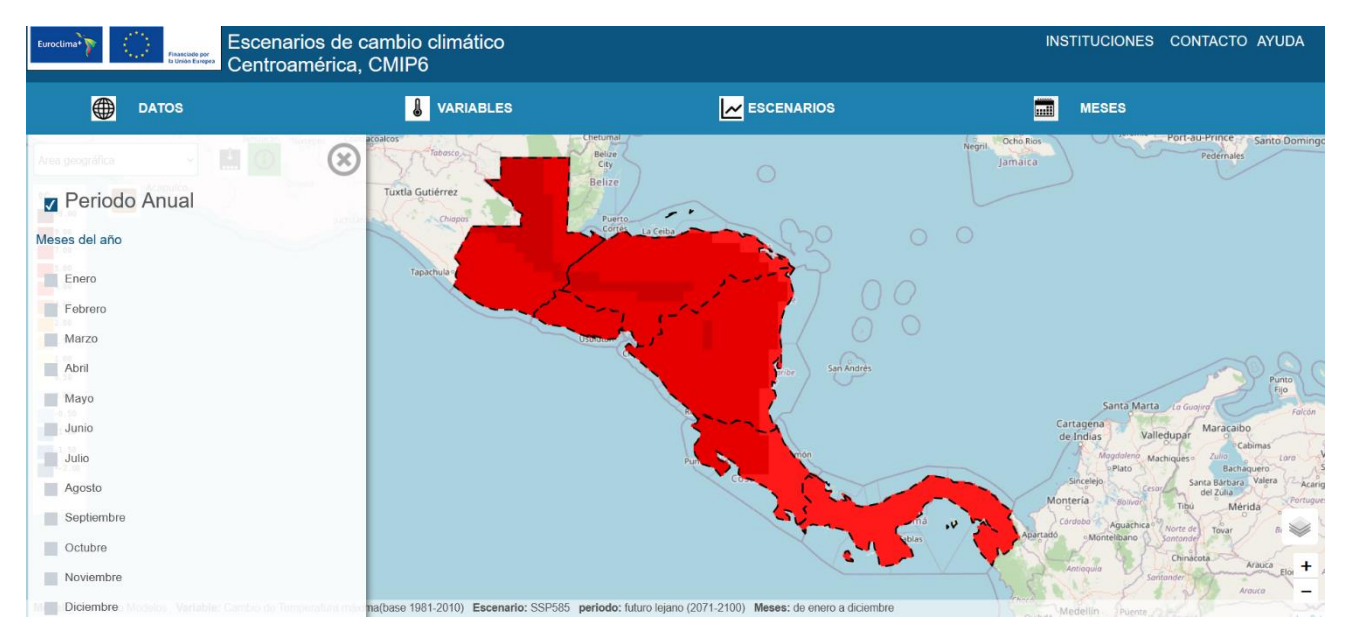

Figura 6. Selección de la estación climatológica.

### Área geográfica

A través de este menú de selección (Figura 7), el/la usuario/a elige el conjunto de regiones geográficas sobre las que delimitará espacialmente su selección. Los conjuntos de regiones considerados actualmente son:

a) Países de Centroamérica:

- 1. Guatemala
- 2. Honduras
- 3. El Salvador
- 4. Nicaragua
- 5. Costa Rica
- 6. Panamá
- b) Departamentos
- c) Cuencas
- d) Personalizado (crear polígonos)

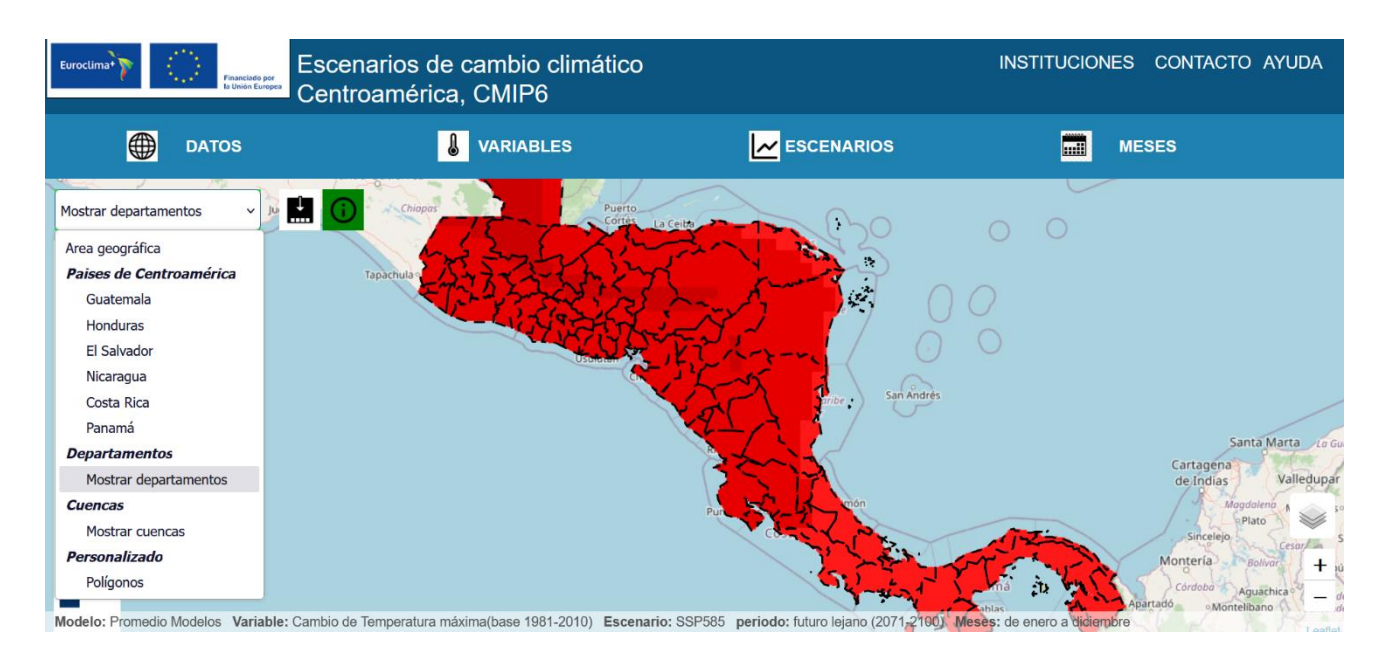

Figura 7. Selección de áreas geográficas con el selector.

Una vez seleccionada una opción de la lista anterior, la/el usuaria/o puede delimitar su selección geográfica haciendo clic directamente en el mapa. Se puede realizar una

selección de múltiples regiones hasta un máximo de 6, apareciendo a la derecha de la pantalla un listado de las regiones que se van añadiendo y desde el cual se puede eliminar cualquiera de ellas haciendo clic en la equis (X) que aparece junto a cada ítem (Figura 8). El botón "Ver serie temporal" en la parte inferior del listado, permite generar un gráfico de evolución temporal a partir de la agregación espacial hecha sobre la selección geográfica realizada.

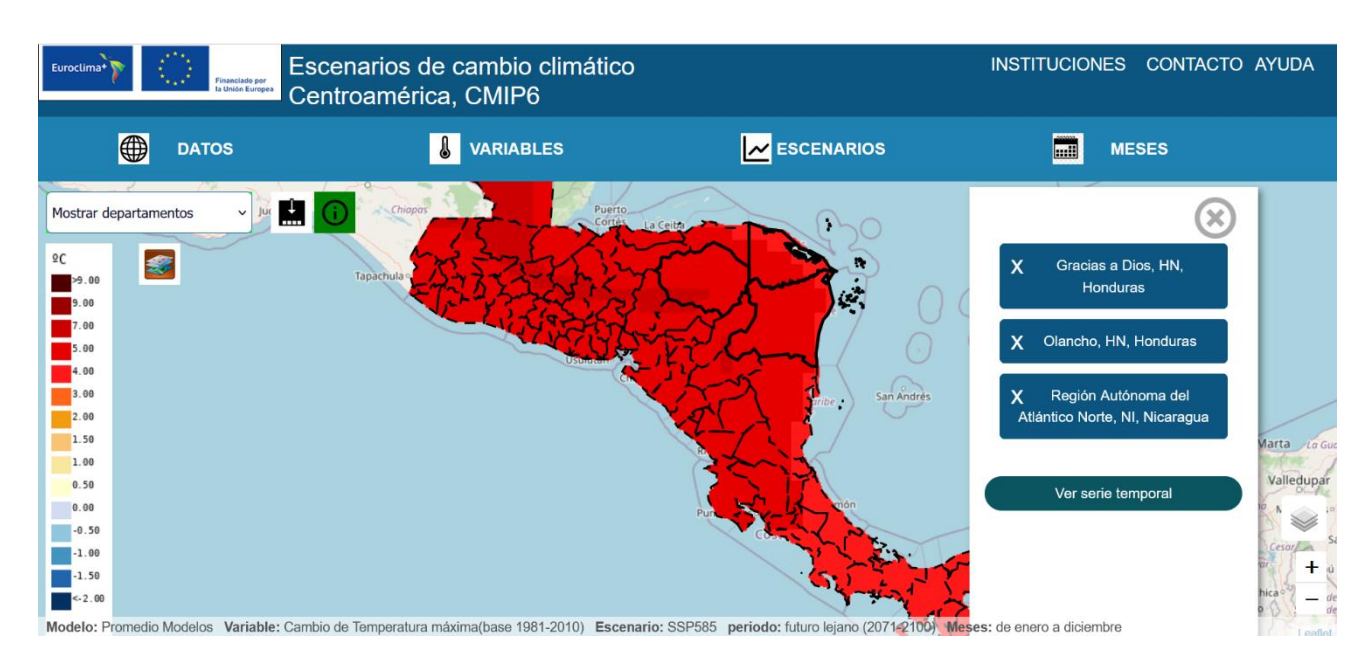

Figura 8. Selección de áreas geográficas sobre el mapa.

Un caso especial de selección es la de un polígono definido por el/la usuario/a. Para ello, es necesario elegir la opción "Polígonos" en el menú de selección de regiones. En ese momento, una nueva barra de herramientas aparece en la parte superior derecha del mapa (Figura 9). A través de los botones de esta barra de herramientas, se puede dibujar sobre el mapa un rectángulo o un polígono arbitrario. Una vez seleccionado, se pueden editar sus vértices o eliminarlo con la misma barra de herramientas. Sólo puede definirse un único polígono.

El polígono se dibujará con el ratón y se clicará el botón izquierdo cada vez que se quiera añadir un vértice, debiendo clicar de nuevo sobre el vértice inicial para cerrar el polígono. La eliminación del último vértice añadido se deberá hacer con la barra de herramientas.

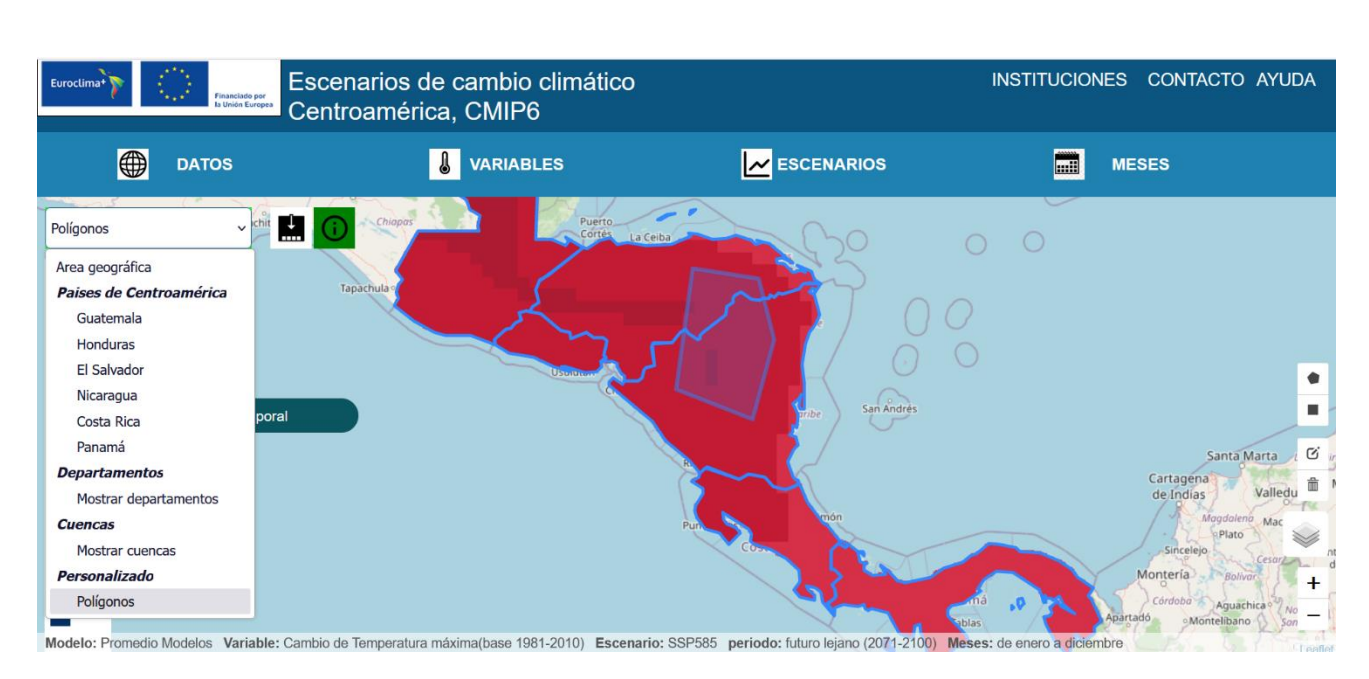

Figura 9. Selección de regiones personalizadas sobre el mapa.

### Acceso a la información

#### Visualización sobre un mapa

El área de la pantalla donde se visualiza el mapa proporciona los siguientes elementos informativos (Figura 10):

![](_page_11_Figure_5.jpeg)

Figura 10. Elementos de información y configuración sobre el mapa.

- A. Selección del área geográfica. Este elemento ya ha sido explicado en la sección Área geográfica.
- B. Ayuda. Permite acceder a la documentación, que incluye este manual de usuarios/as.
- C. Contacto. Permite acceder a un formulario donde el/la usuario/a podrá preguntar acerca de los datos o la aplicación, comunicar problemas de funcionamiento o hacer sugerencias.
- D. Descarga GIS. Permite descargar un fichero en formato GeoTIFF con la información mostrada en el mapa.
- E. Activa la posibilidad de consultar el valor numérico de un punto en el mapa. Una vez activada se podrá seleccionar cualquier punto y obtener su longitud, latitud y el valor numérico de la variable correspondiente.
- F. Controles para acercar o alejar el mapa. De forma alternativa, también pueden utilizarse la rueda del ratón o el doble clic para acercar y centrar el mapa
- G. Leyenda de colores de la variable seleccionada. Para facilitar la intercomparación de los mapas generados, se han definido unos rangos lo más homogéneos posibles. De esta forma, cuando se cambie de estación del año, o a una variable con las mismas unidades, la leyenda se mantendrá en la mayoría de los casos. Si bien esta homogeneización de valores facilita la intercomparación, también hace que en algunos casos los mapas generados no tengan una gran resolución de colores.
- H. Edición de escala de colores para la leyenda personalizable por el/la usuario/a.
- Barra de estado. Informa de las selecciones que se han realizado o, dicho de otro modo, nos dice qué es lo que se está mostrando en el mapa. La información que se proporciona es, de izquierda a derecha:
  - Datos. Muestra el modelo que se ha seleccionado (ver sección Fuente de datos). Incluye el nombre del modelo global de CMIP6 regionalizado y la denominación del método de regionalización empleado (PSDM). En el caso de que se haya seleccionado la opción "Promedio", se mostrará la palabra "Promedio" y, entre paréntesis, el número de modelos regionalizados que se han promediado.
  - Variables. La variable seleccionada (ver sección Variables).
  - Escenarios. Aquí se muestra el escenario SSP junto con el periodo climatológico que se haya seleccionado (ver sección Escenarios y periodo climatológico)

J. Botón "Ver serie temporal". Este botón aparecerá solamente cuando se haya realizado una selección espacial por cualquiera de los métodos expuestos en la sección Área geográfica. Permite acceder a la representación gráfica de la serie temporal de los datos agregados espacialmente.

#### Visualización de series temporales

Cuando se ha hecho clic en el botón "Ver serie temporal" referenciado en el apartado anterior, aparece una pantalla que permite visualizar la información como una serie temporal de escala anual (Figs. 11 y 12).

![](_page_13_Figure_3.jpeg)

Figura 11. Visualización de series temporales cuando la fuente de datos es un promedio de modelos

![](_page_14_Figure_0.jpeg)

Figura 12. Visualización de series temporales cuando la fuente de datos es un solo modelo.

Con la intención de facilitar el análisis de toda la información disponible de forma simultánea y evitar la reducción de variabilidad (para así caracterizar de la mejor manera posible toda la cadena de incertidumbre), en los gráficos temporales se incluyen, independientemente de la fuente de datos seleccionada, todas las simulaciones que son comparables, esto es, todas las regionalizaciones estadísticas de los modelos basadas en PSDM. Los gráficos temporales son ligeramente diferentes dependiendo de que se haya seleccionado la regionalización de un modelo concreto o bien el promedio de las regionalizaciones de cualquiera de los tres métodos:

- Si se ha seleccionado el promedio de todas las regionalizaciones, se representará el valor medio del conjunto (azul fuerte) y las regionalizaciones individuales de los modelos (líneas azules punteadas). El área entre los valores mínimo y máximo representa la incertidumbre y, para destacarla, aparece sombreada.
- Si se ha seleccionado una regionalización concreta, se representa toda la información indicada en el punto anterior más una línea de color azul fuerte a trazos, indicando la regionalización seleccionada.

Para ambos casos, al situar el ratón sobre alguno de los elementos del gráfico, se muestra una leyenda donde se desglosa el valor de cada una de las simulaciones consideradas, así como su valor medio y el rango (valor mínimo y máximo). Además, en la esquina superior derecha hay un botón que despliega un menú desde el cual se puede seleccionar:

- ver el gráfico a pantalla completa.
- imprimirlo
- descargarlo (formatos disponibles: png, jpeg, pdf y svg)
- descargar un fichero CSV con los datos que se muestran en el gráfico y que, como este, tiene una frecuencia anual
- descargar los datos diarios a partir de los que se ha hecho la agregación anual que se representa. Estos datos diarios son una agregación espacial sobre el área geográfica seleccionada por la/el usuaria/o. En este caso, dado el gran volumen de información a utilizar, el proceso no puede realizarse en tiempo real. Por ello, se solicita al/a la usuario/a un correo electrónico en el que se le notificará cómo proceder a la descarga de datos una vez que el proceso de extracción haya terminado.

En algunos casos puede aparecer un mensaje de advertencia para indicar que los datos considerados pueden presentar ciertos sesgos. Este mensaje se mostrará en el caso de haber seleccionado la representación del valor original de la variable (y no su cambio).

## Descripción de los datos

#### Fuente de datos

El Visor de Escenarios de Cambio Climático sobre Centroamérica proporciona los resultados de la regionalización de diversos modelos globales del clima procedentes del proyecto CMIP6, utilizando el método de regionalización estadística PSDM<sup>6</sup> (del inglés, *Parametric Scaled Distribution Mapping*) implementado en el software pyClim-SDM<sup>7</sup> desarrollado por AEMET. Las rejillas observacionales, por su parte, son dos: una para temperatura con una resolución de 0.25 x 0.25 ° (basada en el reanálisis ERA5<sup>8</sup>) y otra de precipitación con una resolución de 0.05 x 0.05 ° (basada en la rejilla

<sup>&</sup>lt;sup>6</sup> (Parametric) Scaled Distribution Mapping (Switanek et al., 2017): <u>https://doi.org/10.5194/hess-21-2649-2017</u>

<sup>&</sup>lt;sup>7</sup> <u>https://github.com/ahernanzl/pyClim-SDM</u>

<sup>&</sup>lt;sup>8</sup> <u>https://www.ecmwf.int/en/forecasts/dataset/ecmwf-reanalysis-v5</u>

observacional CHIRPS<sup>9</sup>). La regionalización estadística proporciona resultados de temperaturas, precipitación y de los índices climáticos derivados de las mismas.

#### Disposición espacial

La metodología de regionalización estadística tiene que inferir datos de entrada a partir de la climatología del lugar. Para ello, tienen que ser alimentados con un conjunto de datos de observaciones. Los resultados de la regionalización estadística tendrán la misma disposición espacial que los datos observacionales utilizados. Debido a esto, la rejilla espacial que se podrá apreciar en el Visor dependerá de la variable considerada: temperatura (resolución 0.25 x 0.25 °) o precipitación (resolución 0.05 x 0.05 °).

#### Variables

En el Visor, el término "variable" se utiliza tanto para referirse a magnitudes físicas típicas de la climatología (temperatura máxima, temperatura mínima y precipitación acumulada) como para los índices derivados de las mismas (véase la Tabla 1).

En el Visor, existen tres formas de representar cada variable: el valor original y las anomalías absoluta y relativa respecto a un periodo climático de referencia. La anomalía absoluta se define como la diferencia entre el valor original y el promedio climático de la variable en el periodo de referencia. Sus unidades son, por tanto, las mismas que las del valor original. La anomalía relativa se define como la anomalía absoluta dividida por el promedio en el periodo de referencia y se expresa en porcentaje.

La estación del año es definible por el/la usuario/a, que podrá definir una estación seca o húmeda apropiada para su zona. La canícula, que tiene lugar entre julio y agosto, puede estudiarse mediante la definición de una estación compuesta por estos dos meses.

La Tabla 3 muestra las distintas opciones de agregación y visualización de cada variable e índice.

<sup>&</sup>lt;sup>9</sup> <u>https://data.chc.ucsb.edu/products/CHIRPS-2.0/global\_daily/netcdf/p05/</u>

#### **Escenarios**

Al diseñar la última generación de escenarios de Cambio Climático para el Sexto Informe de Evaluación (AR6) del IPCC (Grupo Intergubernamental de Expertos sobre Cambio Climático) se definieron un conjunto de escenarios futuros llamados Trayectorias Socioeconómicas compartidas o SSP (*Shared Socioeconomic Pathways*). En este Visor se muestran datos de los escenarios SSP1-2.6, SSP2-4.5, SSP3-7.0 y SSP5-8.5, que se corresponden con concentraciones de gases de efecto invernadero bajas, moderadas, altas y muy altas, respectivamente. El escenario llamado Histórico se divide en dos subperiodos históricos: remoto (1961-1990) y cercano (1981-2010).

#### Modo en el que se han hecho las totalizaciones

Los datos mostrados en forma de mapas y de series temporales son el resultado de dos totalizaciones sobre los datos originales. Estos, tienen frecuencia diaria y existen en cada punto de la malla espacial.

La primera totalización se realiza temporalmente sobre la temporada definida por la/el usuaria/o, resultando así unos datos con frecuencia anual. La función de totalización que se aplica es diferente para cada variable o índice y se puede consultar en la Tabla 2.

La segunda totalización dependerá de si los datos se muestran como mapa o como gráfico de evolución temporal. En el primer caso, los datos de frecuencia anual obtenidos, se promedian temporalmente en el periodo climatológico considerado (1961-1990, 1981-2010, 2015-2044, 2041-2070 o 2071-2100). En el segundo caso, los mismos datos de frecuencia anual se promedian espacialmente en el área o región seleccionada.

#### Tablas

En las siguientes tablas se detallan los datos disponibles en el Visor. Aunque se ha pretendido construir un conjunto de datos lo más homogéneo posible para facilitar su intercomparación, en algunos casos no ha sido posible por no disponer de los datos necesarios para ello. Las tablas consideradas son:

- Tabla 1. Listado de las regionalizaciones consideradas indicando la disponibilidad en el Visor de los diferentes escenarios SSP considerados en Sexto Informe del IPCC. Se especifica para cada regionalización un código que servirá de referencia en tablas posteriores.
- Tabla 2. Listado de las variables consideradas indicando su descripción y unidades. Igualmente, se especifica para cada una de ellas un código que servirá de referencia en tablas posteriores.
- Tabla 3. Disponibilidad de variables por resolución temporal y forma de representación.

| Cádiao | Método de       | CCM regionalizado                    | Escenarios |          |          |              |          |          |
|--------|-----------------|--------------------------------------|------------|----------|----------|--------------|----------|----------|
| Codigo | regionalización | GCWI regionalizado                   | Histórico  | SSP1-1.9 | SSP1-2.6 | SSP2-4.5     | SSP3-7.0 | SSP5-8.5 |
| M1     | PSDM            | ACCESS-CM2_r2i1p1f1 <sup>10</sup>    | <b>~</b>   |          | ~        | >            | ~        | ~        |
| M2     | PSDM            | EC-Earth3-Veg_r3i1p1f1 <sup>11</sup> | ~          |          | ~        | ~            | ~        | ~        |
| M3     | PSDM            | GFDL-ESM4_r1i1p1f1 <sup>12</sup>     | ~          |          | ~        | ~            | ~        | ~        |
| M4     | PSDM            | INM-CM4-8_r1i1p1f1 <sup>13</sup>     | ~          |          | ~        | <b>~</b>     | ~        | ~        |
| M5     | PSDM            | IPSL-CM6A-LR_r2i1p1f1 <sup>14</sup>  | ~          |          | ~        | <b>~</b>     | ~        | ~        |
| M6     | PSDM            | KACE-1-0-G_r1i1p1f1 <sup>15</sup>    | ~          |          | ~        | $\checkmark$ | ~        | ~        |
| M7     | PSDM            | MIROC-ES2L_r1i1p1f2 <sup>16</sup>    | ~          |          | ~        | $\checkmark$ | ~        | ~        |
| M8     | PSDM            | MPI-ESM1-2-LR_r5i1p1f1 <sup>17</sup> | ~          |          | ~        | <b>~</b>     | ~        | ~        |
| M9     | PSDM            | MRI-ESM2-0_r1i1p1f1 <sup>18</sup>    | ~          |          | ~        | <b>~</b>     | ~        | ~        |
| M10    | PSDM            | NorESM2-MM_r1i1p1f1 <sup>19</sup>    | ~          |          | ~        | <b>~</b>     | ~        | ~        |
| M11    | PSDM            | TaiESM1_r1i1p1f1 <sup>20</sup>       | ~          |          | ~        | $\checkmark$ | ~        | ~        |
| M12    | PSDM            | UKESM1-0-LL_r8i1p1f2 <sup>21</sup>   | ~          |          | ~        | $\checkmark$ | ~        | ~        |

#### Tabla 1. Listado de regionalizaciones

- <sup>14</sup> (O. Boucher *et al.*, 2020): <u>https://doi.org/10.1029/2019MS002010</u>
- <sup>15</sup> (J. Lee *et al.*, 2019): <u>https://doi.org/10.1007/s13143-019-00144-7</u>

<sup>&</sup>lt;sup>10</sup> (D. Bi *et al.*, 2020): <u>https://doi.org/10.1071/ES19040</u>

<sup>&</sup>lt;sup>11</sup> (R. Döscher *et al.*, 2022): <u>https://doi.org/10.5194/gmd-15-2973-2022</u>

<sup>&</sup>lt;sup>12</sup> (J. P. Dunne *et al.*, 2020): <u>https://doi.org/10.1029/2019MS002015</u>

<sup>&</sup>lt;sup>13</sup> (E. M. Volodin *et al.*, 2013): <u>https://doi.org/10.1134/S0001433813040105</u>

<sup>&</sup>lt;sup>16</sup> (T. Hajima *et al.*, 2020): <u>https://doi.org/10.5194/gmd-13-2197-2020</u>

<sup>&</sup>lt;sup>17</sup> (T. Mauritsen *et al.*, 2019): <u>https://doi.org/10.1029/2018MS001400</u>

<sup>&</sup>lt;sup>18</sup> (S. Yukimoto *et al.*, 2019): <u>https://doi.org/10.2151/jmsj.2019-051</u>

<sup>&</sup>lt;sup>19</sup> (Ø. Seland et al., 2020): <u>https://doi.org/10.5194/gmd-13-6165-2020</u>

<sup>&</sup>lt;sup>20</sup> (W.-L. Lee *et al.*, 2020): <u>https://doi.org/10.5194/gmd-13-3887-2020</u>

<sup>&</sup>lt;sup>21</sup> (A. A. Sellar et al., 2019): <u>https://doi.org/10.1029/2019MS001739</u>

Tabla 2. Listado de variables e índices considerados. Los códigos denotan si la variable/índice es del grupo de las temperaturas (T), precipitación (P) u otras (O). La columna ETCCDI<sup>22</sup> muestra el correspondiente código del índice estándar de extremos en los casos pertinentes; (\*) denota los casos en los que el cálculo del índice no coincide exactamente con la definición ETCCDI. La palabra "temporada" hace referencia a la estación del año o grupo de meses definido por el/la usuario/a. En la descripción, se dice si la variable original consiste en una media, mínima, máxima o acumulación diaria, y cómo se totaliza dicho valor diario en la temporada.

| Código | ETCCDI   | Variable           | Variable original     | Totalización en la temporada                | Тіро     | Unidades |
|--------|----------|--------------------|-----------------------|---------------------------------------------|----------|----------|
| T1     | TN       | Temperatura        | Temperatura del aire  | Promedio                                    | Variable | °C       |
|        |          | mínima             | a 2 metros sobre el   |                                             | original |          |
|        |          |                    | suelo, mínima diaria. |                                             |          |          |
| T2     | ТΧ       | Temperatura        | Temperatura del aire  | Promedio                                    | Variable | °C       |
|        |          | máxima             | a 2 metros sobre el   |                                             | original |          |
|        |          |                    | suelo, máxima diaria. |                                             |          |          |
| Т3     | TN10     | Percentil 10 de la | Temperatura del aire  | Valor bajo el cual se encuentran            | Índice   | °C       |
|        |          | temperatura        | a 2 metros sobre el   | el 10% de las temperaturas                  | derivado |          |
|        |          | mínima diaria      | suelo, mínima diaria. | mínimas de la temporada.                    |          |          |
| T4     | TX90     | Percentil 90 de la | Temperatura del aire  | Valor bajo el cual se encuentran            | Índice   | °C       |
|        |          | temperatura        | a 2 metros sobre el   | el 90% de las temperaturas                  | derivado |          |
|        |          | máxima diaria      | suelo, máxima diaria. | máximas de la temporada.                    |          |          |
| T5     | FD       | Nº de días con     | Temperatura del aire  | Nº de días en la temporada cuya             | Índice   | Días     |
|        |          | temperatura        | a 2 metros sobre el   | temperatura mínima se                       | derivado |          |
|        |          | mínima < 0°C       | suelo, mínima diaria. | encuentra por debajo de los 0 °C            |          |          |
| Т6     | TR       | Nº de días con     | Temperatura del aire  | Nº de días en la temporada con              | Índice   | Días     |
|        |          | temperatura        | a 2 metros sobre el   | temperatura mínima > 20°C                   | derivado |          |
|        |          | mínima > 20 °C     | suelo, mínima diaria. |                                             | ,        |          |
| T7     | TN90p    | Nº de noches       | Temperatura del aire  | Número de días en la temporada              | Indice   | Días     |
|        | (*)      | cálidas            | a 2 metros sobre el   | cuya temperatura mínima supera              | derivado |          |
|        |          |                    | suelo, mínima diaria. | el percentil 90 del periodo                 |          |          |
|        |          |                    |                       | climático de referencia 1971-               |          |          |
|        |          |                    |                       | 2000, que incluye sólo los meses            |          |          |
|        |          |                    |                       | de la temporada.                            |          |          |
| TR     | TX90n    | Nº de días cálidos | Temperatura del aire  | Número de días en la temporada              | Índice   | Días     |
| 10     | (*)      |                    | a 2 metros sobre el   | cuva temperatura máxima supera              | derivado | Dius     |
|        | ( )      |                    | suelo, máxima diaria. | el percentil 90 del periodo                 | ucinuuo  |          |
|        |          |                    |                       | climático de referencia 1971-               |          |          |
|        |          |                    |                       | 2000, que incluve sólo los meses            |          |          |
|        |          |                    |                       | de la temporada.                            |          |          |
|        |          |                    |                       |                                             |          |          |
| Т9     | WSDI (*) | Duración máxima    | Temperatura del aire  | Duración máxima de una ola de               | Índice   | Días     |
|        |          | de olas de calor   | a 2 metros sobre el   | calor en una temporada. Una ola             | derivado |          |
|        |          |                    | suelo, máxima diaria. | de calor se define como al menos            |          |          |
|        |          |                    |                       | 5 días consecutivos con                     |          |          |
|        |          |                    |                       | temperaturas máximas por                    |          |          |
|        |          |                    |                       | encima del percentil 90 del                 |          |          |
|        |          |                    |                       | periodo climático de referencia             |          |          |
|        |          |                    |                       | 1971-2000, que incluye todos los            |          |          |
|        |          |                    |                       | meses del año.                              |          |          |
| T10    |          | Grados días de     | Temperatura del aire  | "Cooling degree days", definidos            | Índice   | °C x día |
|        |          | refrigeración      | a 2 metros sobre el   | siguiendo la fórmula de (Spinoni            | derivado |          |
|        |          |                    | suelo, mínima diaria. | et al., 2015) <sup>23</sup> , utilizando un |          |          |
|        |          |                    | Temperatura del aire  | umbral de 26 °C                             |          |          |
|        |          |                    | a 2 metros sobre el   |                                             |          |          |
|        |          |                    | suelo, máxima diaria. |                                             |          |          |

<sup>22</sup> http://etccdi.pacificclimate.org/list 27 indices.shtml

<sup>&</sup>lt;sup>23</sup> (Spinoni *et al.*, 2015): <u>https://doi.org/10.1002/joc.3959</u>

| r   |              | 1                                                                              | 1                                                                                                    |                                                                                                    |                    |          |
|-----|--------------|--------------------------------------------------------------------------------|----------------------------------------------------------------------------------------------------|----------------------------------------------------------------------------------------------------|--------------------|----------|
| T11 |              | Grados días de<br>calefacción                                                  | Temperatura del aire<br>a 2 metros sobre el<br>suelo, mínima diaria.<br>Temperatura del aire<br>a 2 metros sobre el<br>suelo, máxima diaria. | "Heating degree days", definidos<br>siguiendo la fórmula de (Spinoni<br>et al., 2015) <sup>21</sup> , utilizando un<br>umbral de 18 °C                                                                                        | Índice<br>derivado | °C x día |
| T12 | DTR          | Amplitud térmica                                                               | Temperatura del aire<br>a 2 metros sobre el<br>suelo, mínima diaria.<br>Temperatura del aire<br>a 2 metros sobre el<br>suelo, máxima diaria. | Media en la temporada, de la<br>diferencia diaria entre la<br>temperatura máxima y la mínima.                                                                                                    | Índice<br>derivado | ٥C       |
| T13 | TXx          | Máxima de las<br>temperaturas<br>máximas                                       | Temperatura del aire<br>a 2 metros sobre el<br>suelo, máxima diaria.                                                                         | Máximo.                                                                                                    | Índice<br>derivado | °C       |
| T14 | TNn          | Mínima de las<br>temperaturas<br>mínimas                                       | Temperatura del aire<br>a 2 metros sobre el<br>suelo, mínima diaria.                                                                         | Mínima.                                                                                                    | Índice<br>derivado | °C       |
| T15 |              | Número de días<br>muy cálidos                                                  | Temperatura del aire<br>a 2 metros sobre el<br>suelo, máxima diaria.                                                                         | Número de días en la temporada<br>cuya temperatura máxima supera<br>el percentil 95 del periodo<br>climático de referencia 1971-<br>2000, que incluye sólo los meses<br>de la temporada.                                      | Índice<br>derivado | Días     |
| T16 |              | Número<br>consecutivo de<br>días muy cálidos                                   | Temperatura del aire<br>a 2 metros sobre el<br>suelo, máxima diaria.                                                                         | Número de días consecutivos<br>(superior a 6 días) en la<br>temporada cuya temperatura<br>máxima supera el percentil 95 del<br>periodo climático de referencia<br>1971-2000, que incluye sólo los<br>meses de la temporada.   | Índice<br>derivado | Días     |
| T17 |              | Número de días<br>extremadamente<br>cálidos                                    | Temperatura del aire<br>a 2 metros sobre el<br>suelo, máxima diaria.                                                                         | Número de días en la temporada<br>cuya temperatura máxima supera<br>el percentil 99 del periodo<br>climático de referencia 1971-<br>2000, que incluye sólo los meses<br>de la temporada.                                      | Índice<br>derivado | Días     |
| T18 | TXgt50p      | Porcentaje de días<br>con temperatura<br>máxima por<br>encima de la<br>mediana | Temperatura del aire<br>a 2 metros sobre el<br>suelo, máxima diaria.                                                                         | % de días con temperatura<br>máxima superior al percentil 50                                                                                                    | Índice<br>derivado | %        |
| T19 | TX10p<br>(*) | № de días fríos                                                                | Temperatura del aire<br>a 2 metros sobre el<br>suelo, máxima diaria.                                                                         | Número de días en la temporada<br>cuya temperatura máxima no<br>supera el percentil 10 del periodo<br>climático de referencia 1971-<br>2000, que incluye sólo los meses<br>de la temporada.                                   | Índice<br>derivado | Días     |
| T20 |              | Número<br>consecutivo de<br>días fríos                                         | Temperatura del aire<br>a 2 metros sobre el<br>suelo, máxima diaria.                                                                         | Número consecutivo de días<br>(superior a 6 días) en la<br>temporada cuya temperatura<br>máxima no supera el percentil 10<br>del periodo climático de<br>referencia 1971-2000, que incluye<br>sólo los meses de la temporada. | Índice<br>derivado | Días     |

| T21 |              | Número<br>consecutivo de<br>días muy fríos | Temperatura del aire<br>a 2 metros sobre el<br>suelo, máxima diaria.                      | Número consecutivo de días<br>(superior a 6 días) en la<br>temporada cuya temperatura<br>máxima no supera el percentil 5<br>del periodo climático de<br>referencia 1971-2000, que incluye<br>sólo los meses de la temporada.   | Índice<br>derivado   | Días   |
|-----|--------------|--------------------------------------------|-------------------------------------------------------------------------------------------|----------------------------------------------------------------------------------------------------|----------------------|--------|
| T22 | TN10p<br>(*) | № de noches frías                          | Temperatura del aire<br>a 2 metros sobre el<br>suelo, mínima diaria.                      | Número de días en la temporada<br>cuya temperatura mínima no<br>supera el percentil 10 del periodo<br>climático de referencia 1971-<br>2000, que incluye sólo los meses<br>de la temporada.                                    | Índice<br>derivado   | Días   |
| T23 |              | № de noches muy<br>frías                   | Temperatura del aire<br>a 2 metros sobre el<br>suelo, mínima diaria.                      | Número de días en la temporada<br>cuya temperatura mínima no<br>supera el percentil 5 del periodo<br>climático de referencia 1971-<br>2000, que incluye sólo los meses<br>de la temporada.                                     | Índice<br>derivado   | Días   |
| T24 |              | Nº consecutivo de<br>noches frías          | Temperatura del aire<br>a 2 metros sobre el<br>suelo, mínima diaria.                      | Número de días consecutivos<br>(superior a 6 días) en la<br>temporada cuya temperatura<br>mínima no supera el percentil 10<br>del periodo climático de<br>referencia 1971-2000, que incluye<br>sólo los meses de la temporada. | Índice<br>derivado   | Días   |
| T25 |              | Nº consecutivo de<br>noches muy frías      | Temperatura del aire<br>a 2 metros sobre el<br>suelo, mínima diaria.                      | Número de días consecutivos<br>(superior a 6 días) en la<br>temporada cuya temperatura<br>mínima no supera el percentil 5<br>del periodo climático de<br>referencia 1971-2000, que incluye<br>sólo los meses de la temporada.  | Índice<br>derivado   | Días   |
| P1  | PRCPTOT      | Precipitación                              | Precipitación diaria en<br>cualquiera de sus<br>formas (Iluvia, nieve,<br>granizo, etc.). | Promedio, incluyendo días secos.                                                                                                    | Variable<br>original | mm/día |
| P2  |              | № de días secos                            | Precipitación diaria en<br>cualquiera de sus<br>formas (Iluvia, nieve,<br>granizo, etc.). | Número de días en la temporada<br>cuya precipitación es inferior a 1<br>mm.                                                                                                    | Índice<br>derivado   | Días   |
| P3  |              | Percentil 10 de la precipitación diaria    | Precipitación diaria en<br>cualquiera de sus<br>formas (Iluvia, nieve,<br>granizo, etc.). | Valor bajo el cual se encuentran<br>el 10% de los valores de<br>precipitación diaria de la<br>temporada.                                                                                                    | Índice<br>derivado   | mm/día |
| P4  |              | Percentil 90 de la<br>precipitación diaria | Precipitación diaria en<br>cualquiera de sus<br>formas (Iluvia, nieve,<br>granizo, etc.). | Valor bajo el cual se encuentran<br>el 90% de los valores de<br>precipitación diaria de la<br>temporada.                                                                                                    | Índice<br>derivado   | mm/día |
| P5  | Rx1day       | Precipitación<br>máxima 24 h               | Precipitación diaria en<br>cualquiera de sus<br>formas (Iluvia, nieve,<br>granizo, etc.). | Máximo                                                                                                    | Índice<br>derivado   | mm/día |

| P6  | CDD    | N <sup>o</sup> máximo de días<br>secos consecutivos<br>(n <sup>o</sup> máximo de<br>días consecutivos<br>con precipitación <<br>1 mm) | Precipitación diaria en<br>cualquiera de sus<br>formas (Iluvia, nieve,<br>granizo, etc.).                                                    | Número máximo de "días secos"<br>consecutivos en la temporada. Un<br>día es seco si ha llovido menos de<br>1 mm.                                                                                                    | Índice<br>derivado | Días |
|-----|--------|----------------------------------------------------------------------------------------------------|----------------------------------------------------------------------------------------------------|----------------------------------------------------------------------------------------------------|--------------------|------|
| Ρ7  | R01mm  | № de días de lluvia                                                                                                    | Precipitación diaria en<br>cualquiera de sus<br>formas (Iluvia, nieve,<br>granizo, etc.).                                                    | Número de días, dentro de la<br>temporada, cuya precipitación es<br>superior o igual a 1 mm                                                                                                    | Índice<br>derivado | Días |
| P8  | CWD    | Máximo número<br>de días húmedos<br>consecutivos                                                                                      | Precipitación diaria en<br>cualquiera de sus<br>formas (Iluvia, nieve,<br>granizo, etc.).                                                    | Máximo número de días<br>consecutivos, dentro de la<br>temporada, cuya precipitación es<br>superior a 1 mm                                                                                                    | Índice<br>derivado | Días |
| P9  | Rx5day | Precipitación<br>máxima<br>acumulada en 5<br>días                                                                                     | Precipitación diaria en<br>cualquiera de sus<br>formas (Iluvia, nieve,<br>granizo, etc.).                                                    | La precipitación en cada día de la<br>temporada, se acumula con la de<br>los 4 días anteriores,<br>obteniéndose una acumulación<br>por cada día de la temporada. La<br>máxima de estas acumulaciones<br>es la que se proporciona. | Índice<br>derivado | mm   |
| P10 |        | № de días secos<br>consecutivos                                                                                                    | Precipitación diaria en<br>cualquiera de sus<br>formas (Iluvia, nieve,<br>granizo, etc.).                                                    | Número de días consecutivos en<br>la temporada cuya precipitación<br>es inferior al percentil 5 de la<br>precipitación, omitiendo los días<br>con 0 mm.                                                                           | Índice<br>derivado | Días |
| P11 |        | № de días muy<br>Iluviosos<br>consecutivos                                                                                            | Precipitación diaria en<br>cualquiera de sus<br>formas (Iluvia, nieve,<br>granizo, etc.).                                                    | Número de días consecutivos en<br>la temporada cuya precipitación<br>es superior al percentil 95 de la<br>precipitación, teniendo en cuenta<br>solamente los días cuya<br>precipitación es superior a 1 mm.                       | Índice<br>derivado | Días |
| P12 |        | Días con<br>precipitación muy<br>intensa                                                                                              | Precipitación diaria en<br>cualquiera de sus<br>formas (Iluvia, nieve,<br>granizo, etc.).                                                    | Número de días, dentro de la<br>temporada, cuya precipitación es<br>superior al percentil 95 de la<br>precipitación, teniendo en cuenta<br>solamente los días cuya<br>precipitación es superior a 1 mm.                           | Índice<br>derivado | Días |
| P13 |        | Días con<br>precipitación<br>extremada                                                                                                | Precipitación diaria en<br>cualquiera de sus<br>formas (Iluvia, nieve,<br>granizo, etc.).                                                    | Número de días, dentro de la<br>temporada, cuya precipitación es<br>superior al percentil 99 de la<br>precipitación, teniendo en cuenta<br>solamente los días cuya<br>precipitación es superior a 1 mm.                           | Índice<br>derivado | Días |
| 01  |        | Grados día 10°C                                                                                                    | Temperatura del aire<br>a 2 metros sobre el<br>suelo, máxima diaria.<br>Temperatura del aire<br>a 2 metros sobre el<br>suelo, mínima diaria. | Diferencia entre el promedio de<br>la temperatura diaria (mitad de la<br>suma de la temperatura máxima y<br>la mínima diaria) y la temperatura<br>base fijada en 10°C (arroz, café,<br>frijol, maíz, sorgo y<br>cucurbitáceas).   | Índice<br>derivado | °C   |
| 02  |        | Grados día 11°C                                                                                                    | Temperatura del aire<br>a 2 metros sobre el<br>suelo, máxima diaria.<br>Temperatura del aire<br>a 2 metros sobre el<br>suelo, mínima diaria. | Diferencia entre el promedio de<br>la temperatura diaria (mitad de la<br>suma de la temperatura máxima y<br>la mínima diaria) y la temperatura<br>base fijada en 11°C (tomate)                                                    | Índice<br>derivado | °C   |
| 03  |        | Grados día 13°C                                                                                                    | Temperatura del aire<br>a 2 metros sobre el<br>suelo, máxima diaria.<br>Temperatura del aire<br>a 2 metros sobre el<br>suelo, mínima diaria. | Diferencia entre el promedio de<br>la temperatura diaria (mitad de la<br>suma de la temperatura máxima y<br>la mínima diaria) y la temperatura<br>base fijada en 13°C (caña de<br>azúcar).                                        | Índice<br>derivado | °C   |

| O4 |                    | Grados día 15°C                                                   | Temperatura del aire<br>a 2 metros sobre el<br>suelo, máxima diaria.<br>Temperatura del aire<br>a 2 metros sobre el<br>suelo, mínima diaria.                                                                                              | Diferencia entre el promedio de<br>la temperatura diaria (mitad de la<br>suma de la temperatura máxima y<br>la mínima diaria) y la temperatura<br>base fijada en 15°C (piña).                                                                                                    | Índice<br>derivado | °C                          |
|----|--------------------|-------------------------------------------------------------------|----------------------------------------------------------------------------------------------------|----------------------------------------------------------------------------------------------------|--------------------|-----------------------------|
| 05 |                    | Promedio de la<br>evaporación diaria                              | Temperatura del aire<br>a 2 metros sobre el<br>suelo, máxima diaria.<br>Temperatura del aire<br>a 2 metros sobre el<br>suelo, mínima diaria.                                                                                              | Valor promedio de la de la<br>evaporación diaria (calculada<br>mediante la fórmula de<br>Hargreaves <sup>24</sup> )                                                                                                    | Índice<br>derivado | mm/día                      |
| O6 |                    | Máximo de la<br>evaporación diaria                                | Temperatura del aire<br>a 2 metros sobre el<br>suelo, máxima diaria.<br>Temperatura del aire<br>a 2 metros sobre el<br>suelo, mínima diaria.                                                                                              | Valor máximo de la de la<br>evaporación diaria (calculada<br>mediante la fórmula de<br>Hargreaves)                                                                                                    | Índice<br>derivado | mm/día                      |
| 07 |                    | Mínimo de la<br>evaporación diaria                                | Temperatura del aire<br>a 2 metros sobre el<br>suelo, máxima diaria.<br>Temperatura del aire<br>a 2 metros sobre el<br>suelo, mínima diaria.                                                                                              | Valor mínimo de la de la<br>evaporación diaria (calculada<br>mediante la fórmula de<br>Hargreaves)                                                                                                    | Índice<br>derivado | mm/día                      |
| 08 | SPEI <sup>25</sup> | Índice<br>estandarizado de<br>precipitación<br>evapotranspiración | Temperatura del aire<br>a 2 metros sobre el<br>suelo, máxima diaria.<br>Temperatura del aire<br>a 2 metros sobre el<br>suelo, mínima diaria.<br>Precipitación diaria en<br>cualquiera de sus<br>formas (Iluvia, nieve,<br>granizo, etc.). | Medida de "sequía" mediante el<br>Índice Estandarizado de<br>Precipitación Evapotranspiración<br>en escalas de tiempo de 3, 6 y 12<br>meses. Una medida de sequía<br>especificada mediante<br>precipitación y evaporación. Para<br>más información consultar<br>(Vicente-Serrano et al., 2010) <sup>26</sup>                                                                          | Índice<br>derivado | Relación<br>sin<br>unidades |
| O9 | SPI <sup>25</sup>  | Índice de<br>precipitación<br>estandarizado                       | Precipitación diaria en<br>cualquiera de sus<br>formas (Iluvia, nieve,<br>granizo, etc.).                                                                                                    | Medida de "sequía" mediante el<br>Índice Estandarizado de<br>Precipitaciones en escalas de<br>tiempo de 3, 6 y 12 meses. Una<br>medida de sequía especificada<br>como déficit de precipitación.<br>Véase <u>McKee et al. (1993)<sup>27</sup> y la<br/>Guía del usuario de SPI<br/>(Organización Meteorológica<br/><u>Mundial 2012)<sup>28</sup></u> para obtener<br/>más detalles</u> | Índice<br>derivado | Relación<br>sin<br>unidades |

<sup>&</sup>lt;sup>24</sup> (G.H. Hargreaves & Z.A. Samani, 1985): <u>https://doi.org/10.13031/2013.26773</u>

 <sup>&</sup>lt;sup>25</sup> Definido en: <u>https://www.climdex.org/learn/indices/</u>
<sup>26</sup> (Vicente-Serrano *et al.*, 2010): <u>https://doi.org/10.1175/2009JCLI2909.1</u>

<sup>&</sup>lt;sup>27</sup> (McKee *et al.*, 1993): <u>https://climate.colostate.edu/pdfs/relationshipofdroughtfrequency.pdf</u> 28

https://library.wmo.int/viewer/39629?medianame=wmo\_1090\_en\_#page=1&viewer=picture&o=bookmarks&n=0&q=

| Código | Resoluci     | ión temporal            | Formas de representación |              |                   |
|--------|--------------|-------------------------|--------------------------|--------------|-------------------|
|        | Anual        | Diaria (las originales) | Valor original           | Anomalía     | Anomalía relativa |
| T1     | $\checkmark$ | $\checkmark$            | $\checkmark$             | $\checkmark$ |                   |
| T2     | $\checkmark$ | ~                       | ~                        | $\checkmark$ |                   |
| Т3     | $\checkmark$ |                         | $\checkmark$             | $\checkmark$ |                   |
| T4     | $\checkmark$ |                         | $\checkmark$             | ✓            |                   |
| T5     | ✓            |                         | ✓                        | ✓            |                   |
| Т6     | ~            |                         | <b>~</b>                 | ✓            |                   |
| T7     | ~            |                         | <b>~</b>                 | $\checkmark$ |                   |
| Т8     | ~            |                         | <b>~</b>                 | $\checkmark$ |                   |
| Т9     | ~            |                         | <b>~</b>                 | $\checkmark$ |                   |
| T10    | ✓            |                         | ✓                        | 1            |                   |
| T11    | ✓            |                         | ✓                        | 1            |                   |
| T12    | 1            |                         | ✓<br>✓                   | 1            |                   |
| T13    | <b>v</b>     |                         | ✓<br>✓                   | <u> </u>     |                   |
| T14    | 1            |                         |                          | <u> </u>     |                   |
| T15    | <b>v</b>     |                         | <u> </u>                 | 1            |                   |
| T16    | 1            |                         |                          | 1            |                   |
| T17    | 1            |                         |                          | 1            |                   |
| T18    |              |                         |                          | •            | 1                 |
| T19    |              |                         |                          | ./           |                   |
| T20    |              |                         |                          |              |                   |
| T21    |              |                         |                          |              |                   |
| T22    |              |                         |                          |              |                   |
| T23    |              |                         |                          |              |                   |
| T24    |              |                         |                          | 1            |                   |
| T25    | 1            |                         |                          | 1            |                   |
| P1     | <b>v</b>     | 1                       |                          |              | 1                 |
| P2     | ✓<br>✓       |                         |                          | 1            |                   |
| P3     | 1            |                         |                          |              | 1                 |
| P4     | <b>v</b>     |                         | ✓<br>✓                   |              | 1                 |
| P5     | 1            |                         | ✓                        |              | 1                 |
| P6     | 1            |                         | 1                        | 1            |                   |
| P7     | $\checkmark$ |                         | ✓                        | ✓            |                   |
| P8     | <b>~</b>     |                         | <b>~</b>                 | ✓            |                   |
| P9     | <b>~</b>     |                         | <b>~</b>                 |              | $\checkmark$      |
| P10    | <b>~</b>     |                         | <b>~</b>                 | ✓            |                   |
| P11    | ~            |                         | <b>~</b>                 | $\checkmark$ |                   |
| P12    | <b>~</b>     |                         | ✓                        | $\checkmark$ |                   |
| P13    | ~            |                         | <b>~</b>                 | $\checkmark$ |                   |
| 01     | $\checkmark$ |                         | $\checkmark$             | ✓            |                   |
| 02     | $\checkmark$ |                         | $\checkmark$             | ✓            |                   |
| 03     | $\checkmark$ |                         | $\checkmark$             | ✓            |                   |
| 04     | $\checkmark$ |                         | $\checkmark$             | $\checkmark$ |                   |

| Tabla 3. Disponibilidad de | e variables por | resolución tempora | al v forma de re | presentación. |
|----------------------------|-----------------|--------------------|------------------|---------------|
|                            |                 |                    |                  |               |

| 05 | $\checkmark$ | $\checkmark$ | $\checkmark$ |
|----|--------------|--------------|--------------|
| O6 | $\checkmark$ | $\checkmark$ | $\checkmark$ |
| 07 | $\checkmark$ | $\checkmark$ | $\checkmark$ |
| 08 | $\checkmark$ | ✓            |              |
| O9 | $\checkmark$ | $\checkmark$ |              |

#### Instituciones participantes:

![](_page_27_Picture_1.jpeg)